## Protraxx- Retrieve/Change Username and/or Password

- 1. Go to <a href="https://www.protraxx.com/login.aspx">https://www.protraxx.com/login.aspx</a>
- 2. Click the link for forget your username/password?
- 3. Enter you current email address
- 4. Type encryption code
- 5. Click Send button
- 6. Check your email
- 7. Login with the username and password from email message

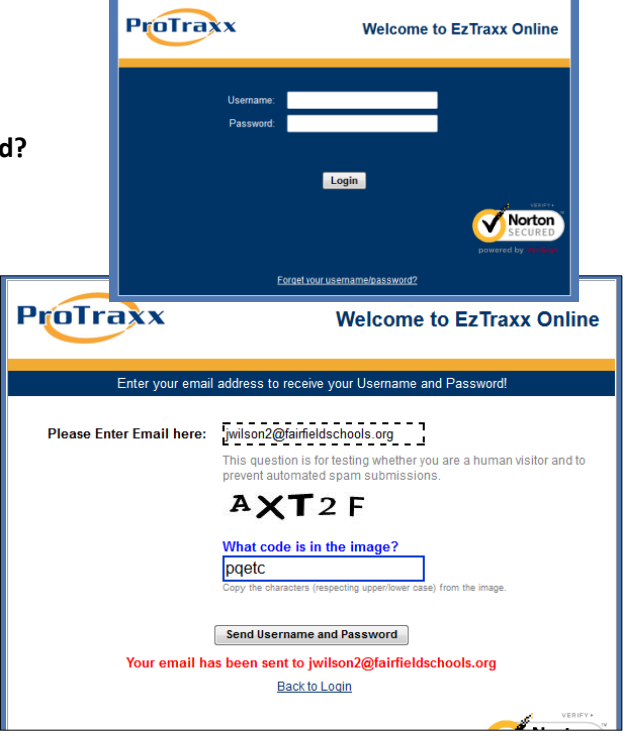

## If you want to change your username and/or password

you cannot use dashes, colons, semi-colons or single or double quotes in your password.

|                                     | Fairfield Public Schools                                                                                                    |
|-------------------------------------|----------------------------------------------------------------------------------------------------|
| 8. Go to Update Profile             |                                                                                                    |
| 9. Scroll to bottom of page         | ENROLLMENTS FORMS INSTRUCTORS ASSESSMENTS ONLINE TEACHER PROCESS REPORTS HOME                                                                                                    |
| 10. Enter new info                  |                                                                                                    |
| 11. You cannot use                  | The second second secon |
| 12. Click Update Information button | Update Profile                                                                                                    |
|                                     | Help V                                                                                                    |
| Password/User Informati             | on                                                                                                    |
| Use                                 | rName: jfwilson1                                                                                                    |
| Pas                                 | sword: *Required Filed                                                                                                    |
| Confirm Pas                         | sword: *Required Filed                                                                                                    |
|                                     |                                                                                                    |
|                                     | Update Information                                                                                                    |
|                                     | The change was successful!                                                                                                    |